## Step 3: Turn on the TV and set up Wi-Fi

- 1. Turn your TV ON
- 2. Change your TV input or source to the HDMI port for Anchor (Figure 6)

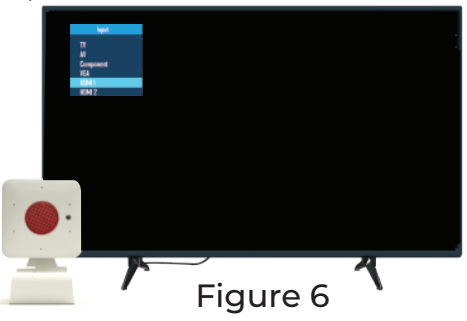

3. Setup Wi-Fi

I. Select the Wi-Fi connection you want to connect (Figure 7)

II. Enter the password and click on connect

III. Verify the Wi-Fi connected successfully.

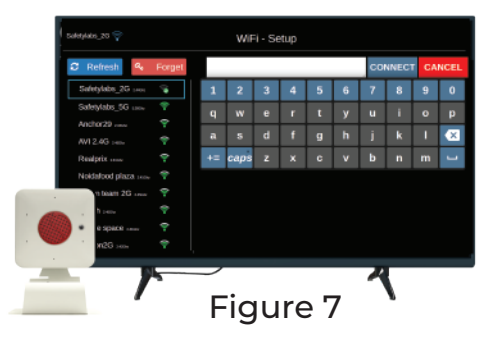

# Step 4: Enjoy your Sirona.tv connection

- 1. Use the provided remote control to enjoy Sirona.tv (Figure 8)
- 2. For how-to videos visit our YouTube channel Sirona.tv

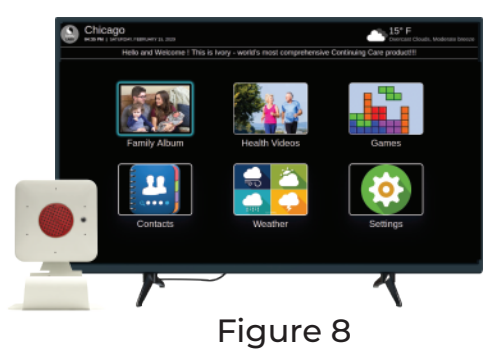

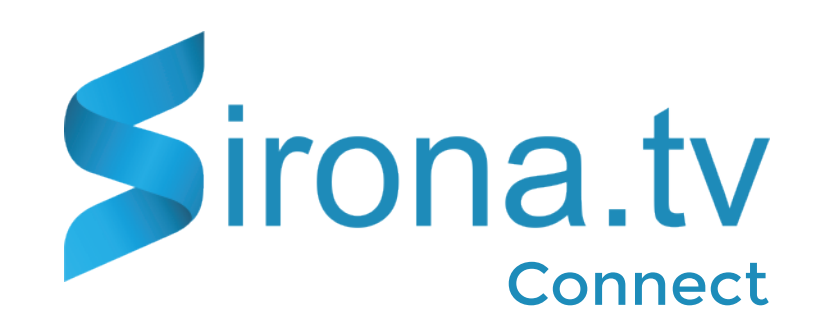

## **Congratulations! Welcome to SIRONA.TV!** You are about to experience a new and improved way to manage your health

Inside this box: Please, contact your caregiver if any part is missing:

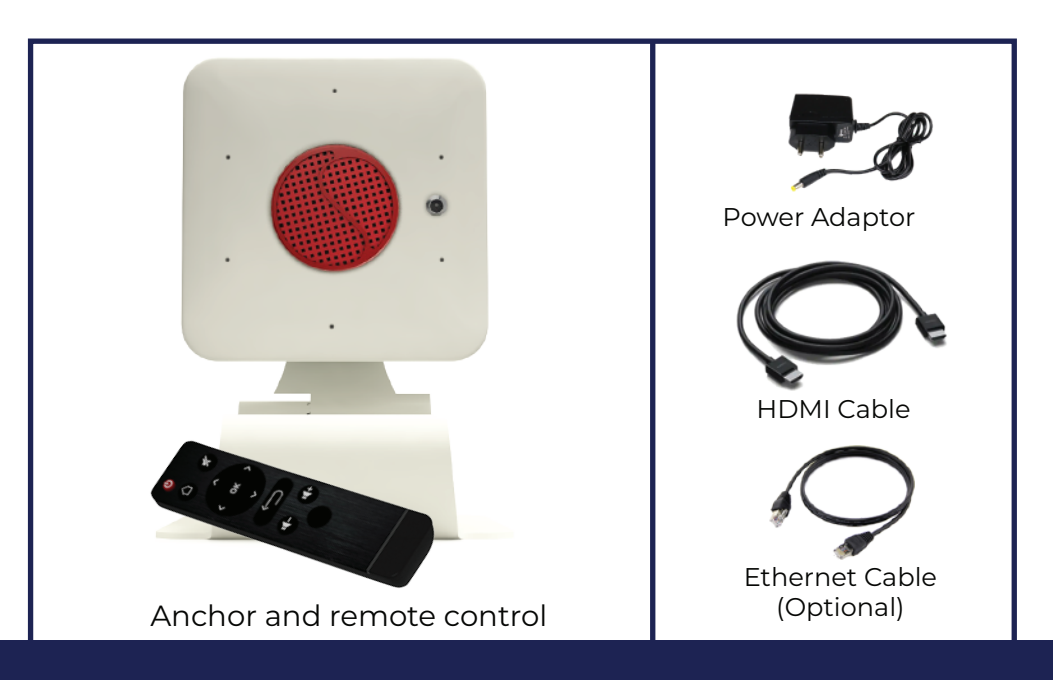

✓ Anchor, ✓ Remote control, ✓ HDMI, ✓ Power Adapter, ✓ Ethernet cable (optional use)

#### **Know your Anchor**

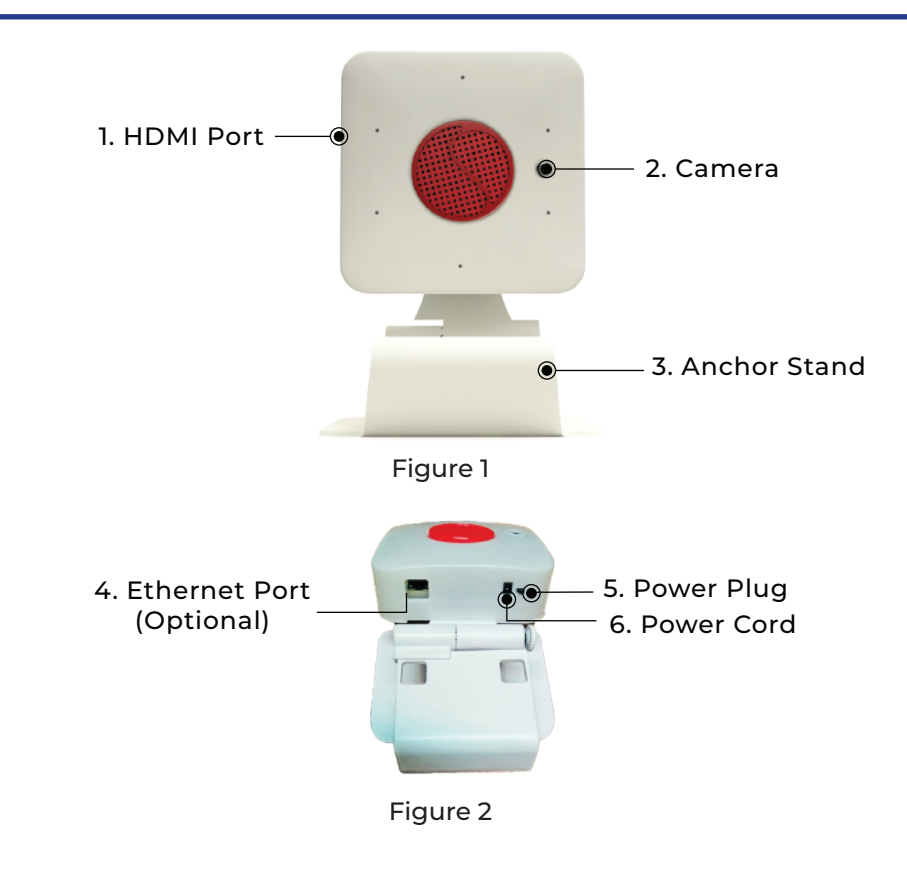

## Step 1: Prepare an area for your Anchor Device

- 1. Must be within 3 feet from an electric outlet and TV
- 2. Install 2 AAA batteries in the Remote Control

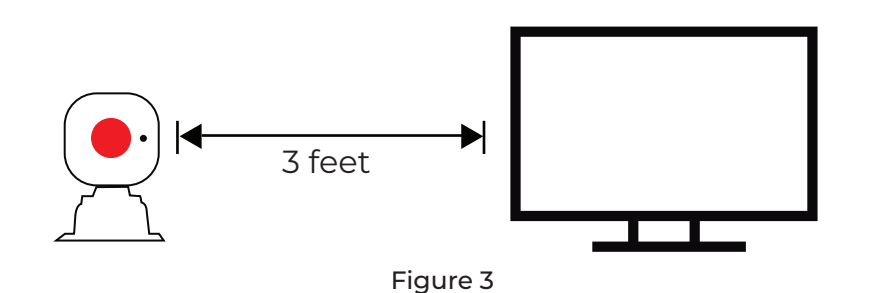

### Step 2: Make the connections!

1. Connect one end of the HDMI cable to the Anchor Device

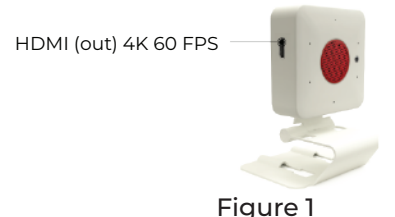

2. Connect the other end of the HDMI cable to the TV's HDMI port. NOTE: If your TV has more than one HDMI port, take note of which port is used for Anchor TV

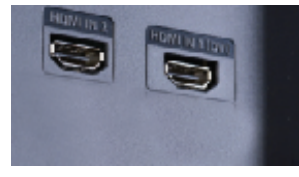

Figure 2

3. Connect the Power Cord to the Anchor device. (Figure 5)

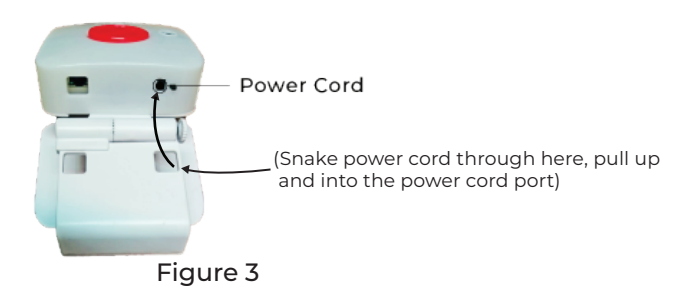

4. Push the Power plug-In (Figure 4)

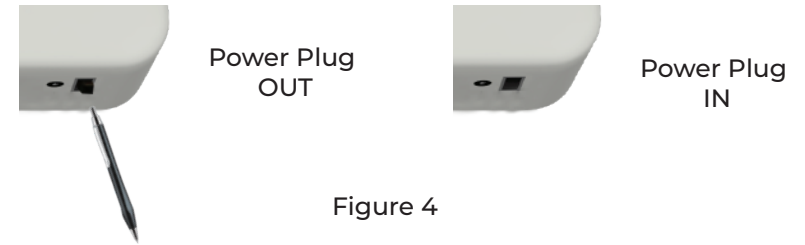

Connect the Power cord to a wall outlet.
NOTE: you should hear a "click" and see a red light